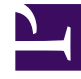

# **GENESYS**<sup>®</sup>

This PDF is generated from authoritative online content, and is provided for convenience only. This PDF cannot be used for legal purposes. For authoritative understanding of what is and is not supported, always use the online content. To copy code samples, always use the online content.

## Workforce Management Web for Supervisors Help

Senaryo Müşteri Temsilcisi Genişletilmiş Görünümü

4/18/2025

## İçindekiler

- 1 Senaryo Müşteri Temsilcisi Genişletilmiş Görünümü
  - 1.1 Senaryo Müşteri Temsilcisi Genişletilmiş Ekranının Gösterilmesi
  - 1.2 Müşteri Temsilcisi Genişletilmiş Ekran Gridinin Kullanılması
  - 1.3 Senaryo Müşteri Temsilcisi Genişletilmiş Ekran Gridinin Kullanılması
  - 1.4 Senaryo Müşteri Temsilcisi Genişletilmiş Ekran Araç Çubuğu Düğmelerinin Kullanılması
  - 1.5 Araç Çubuğu: Müşteri Temsilcisinin Programının Değiştirilmesi

# Senaryo Müşteri Temsilcisi Genişletilmiş Görünümü

Bir hafta için veya program planlama dönemi için tek bir müşteri temsilcisinin programını görüntülemek ve/veya düzenlemek için **Senaryo Müşteri Temsilcisi Genişletilmiş** Ekranını kullanın. Buradaki araç çubuğu görseline ve aşağıdaki düğme açıklamalarına bakın.

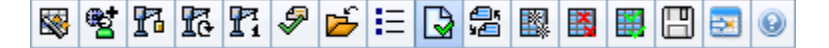

#### Tip

Pencerenin altındaki bir açıklama, her çubuk renginin belirttiği belirli program türünü gösterir.

Burada, bireysel müşteri temsilcileri veya profiller için program ögelerini değiştirebilir ve çoklu müşteri temsilcileri ve/veya profiller için program ögelerini ekleyebilirsiniz. Aşağıdaki bölümler ve bağlantılar şunları kapsamaktadır:

- Müşteri Temsilcisi Genişletilmiş ekranının gösterilmesi.
- Müşteri Temsilcisi Genişletilmiş ekran gridinin kullanılması.
- Müşteri Temsilcisi Genişletilmiş ekran gridinin özelleştirilmesi.
- Müşteri Temsilcisi Genişletilmiş ekran araç çubuğu düğmelerinin kullanılması.
- Müşteri Temsilcisinin Programının Değiştirilmesi.

### Senaryo Müşteri Temsilcisi Genişletilmiş Ekranının Gösterilmesi

#### Senaryolar ekranını görüntülemek için:

- 1. Araç çubuğundaki Ana menüden Program'ı seçin.
- 2. Araç çubuğundaki **Program** menüsünden **Senaryolar**'ı seçin. Program Senaryoları tablosu görünür.
- Tablo listesinde adına çift tıklayarak veya adını seçerek ve ardından aç simgesine (<sup>1</sup>) tıklayarak açın. Senaryonun adı, bir menü olarak araç çubuğunun üzerinde belirecektir.

Açık senaryonun **Müşteri Temsilcisi Genişletilmiş** ekranını görmek için:

1. Araç çubuğundaki <**scenario\_name>** menüsünden **Müşteri Temsilcisi Genişletilmiş**'i seçin.

2. Nesneler bölmesinde, tekli iş birimi, iş birimi içerisinde tekli site veya bir site içerisinde tekli müşteri temsilcisi seçin.

## Müşteri Temsilcisi Genişletilmiş Ekran Gridinin Kullanılması

**Müşteri Temsilcisi Genişletilmiş** görünümü, seçili müşteri temsilcisi için bir kılavuz içerir. Kılavuzdaki her sıra, renkli kodlanmış bir çubuk içerir. Her bir çubuk, seçili müşteri temsilcisi için programlanan bir günü veya çalışılmayan günü temsil etmektedir. Aşağıdaki tabloda alanlar ve kontroller açıklanmıştır.

| Programlanmış müşteri temsilcileri   | Bu gösterge, ekrandaki müşteri temsilcilerinin sayısını belirtmektedir (seçili Mod doğrultusunda).                                                                                                    |
|--------------------------------------|----------------------------------------------------------------------------------------------------|
| Düzenlenen programlar                | Bu gösterge, bu ekranda düzenlemiş olduğunuz,<br>fakat henüz kaydetmediğiniz günlük programların<br>sayısını gösterir.                                                                                                    |
| Tam Gün Görünümü                     | <b>Gün İçi</b> ekranına benzer bir şekilde grid tarafından<br>bütün günün gösterilmesi için <b>Tam Gün Ekranı</b><br>onay kutusunu işaretleyin. Eğer bu onay kutusunun<br>içini boşaltırsanız, grid tarafından daha detaylı bir<br>ekran gösterilecektir.                                                                                                    |
| Mod:                                 | Başlangıç <b>Modu</b> , bir hafta olarak önceden<br>ayarlanmıştır, ancak sitenizde program planlama<br>dönemlerinin kullanılması durumunda <b>Program</b><br><b>Planlama Dönemi</b> olarak değiştirilebilir.                                                                                                    |
| Tarih:                               | Bu kontroller, standart tarih seçicileridir. Kılavuz, seçili tarihi içeren dönem verilerini görüntüler.                                                                                                    |
| <b>!</b><br>mesajlar/uyarılar sütunu | <ul> <li>Bu sütun içerisinde, müşteri temsilcilerinin<br/>programları ile ilgili bilgi veren ikonlar<br/>bulunmaktadır.</li> <li>Açık gri kalem ikonu, programlama veya<br/>yeniden programlama sonrasında müşteri<br/>temsilcisinin gününün düzenlendiğini gösterir.</li> <li>Yeşil bir kalem simgesi değiştirdiğiniz ancak<br/>henüz kaydetmediğiniz program ögelerini<br/>gösterir.</li> <li>Sarı bir kalem simgesi, bir uyarı oluşturan ögeyi<br/>ve Daha Sonra Düzelt seçeneğini seçtiğinizi<br/>gösterir.</li> <li>Kırmızı bir kalem simgesi hata oluşturan bir<br/>ögeyi gösterir. (Hata koşulları, uyarı<br/>koşullarından daha ciddidir.)</li> <li>Bir takas simgesi, aracının günün işlemle veya<br/>takasla atandığını gösterir.</li> <li>Beklemede değişiklik olması durumunda sonuç<br/>simgesi (ters kırmızı üçgen) ekrana gelecektir.</li> </ul> |

|                                     | Beklemedeki değişiklikler, <b>Değişiklikleri</b><br><b>Onayla</b> güvenlik izni olan kullanıcı tarafından<br>yapılmalıdır.<br>Mesaj ayrıntılarını incelemek ve kaydedilmemiş ögeleri<br>çözümlemek için bir sarı veya kırmızı simgeye çift tıklayın.                                                                                                    |  |
|-------------------------------------|----------------------------------------------------------------------------------------------------|--|
| Takım                               | Kılavuzdaki bu sütun, seçili müşteri temsilcisinin<br>atanan takımını gösterir.                                                                                                    |  |
| renklendirilmiş simge               | Kılavuzdaki sütun, müşteri temsilcisinin<br>sözleşmesini temsil eden renklendirilmiş bir simge<br>görüntüleyebilir.                                                                                                    |  |
| Müşteri Temsilcisi                  | Kılavuzdaki bu sütun her müşteri temsilcisinin adını<br>gösterir.                                                                                                    |  |
| Tarih                               | Kılavuzdaki bu üstun takvim gününü gösterir.                                                                                                    |  |
| [Zaman adımları]                    | Bu sütunlar, müşteri temsilcisinin her bir zaman<br>adımındaki program ögelerini gösterir. Daha fazla<br>ayrıntı görmek için, Tam Gün Görünümü onay<br>kutusunun işaretini kaldırın ve/veya sütunları<br>yeniden boyutlandırın.<br>Seçili müşteri temsilcisinin programında değişiklik yapmak için,<br>değiştirmek istediğiniz zaman adımının üzerine çift tıklayın ve<br>daha sonra kısayol menüsünden komutu seçin. Aşağıdaki<br>şekilde, renk kodlu bir çubuk içerisindeki koyu mavi alanda sağ<br>tıkladığınızda karşınıza gelecek olan menü gösterilmektedir (siz<br>rengi değiştirmedikçe). Tıkladığınız alanlara bağlı olarak menü<br>ögeleri değişebilir. |  |
|                                     | Activity Set Set Activities For Work Insert Day Off Insert Full-Day Time Off Insert Full-Day Exception Insert Marked Time                                                                                                    |  |
|                                     | Activity Set Set Activities For Insert Day Off Insert Full-Day Time Off Insert Full-Day Exception Insert Marked Time Undo Changes Insert Multiple Copy Schedule Talimatlar ve açıklamalar için bkz. Bireysel Müşteri Temsilcisi Programlarını Değiştir.                                                                                                    |  |
| [Yatay kaydırma çubuğu]             | Activity Set       Set Activities For         Work       Insert Day Off         Insert Full-Day Time Off       Insert Full-Day Exception         Insert Full-Day Exception       Insert Marked Time         Undo Changes       Insert Multiple         Copy Schedule       Copy Schedule         Talimatlar ve açıklamalar için bkz. Bireysel Müşteri Temsilcisi         Programlarını Değiştir.         Bazı zaman adımlarının ekranda gizlenmesine         neden olan Tam Gün Ekran onay kutusunu         temizlediğinizde alt kısımda görünecektir. Daha         sonraki zaman adımlarını görüntülemek için sağa         doğru kaydırın.                       |  |
| [Yatay kaydırma çubuğu]<br>Açıklama | Activity Set       Set Activities For         Work       Insert Day Off         Insert Full-Day Time Off       Insert Full-Day Exception         Insert Full-Day Exception       Insert Marked Time         Undo Changes       Insert Multiple         Copy Schedule       Copy Schedule         Talimatlar ve açıklamalar için bkz. Bireysel Müşteri Temsilcisi Programlarını Değiştir.         Bazı zaman adımlarının ekranda gizlenmesine neden olan Tam Gün Ekran onay kutusunu temizlediğinizde alt kısımda görünecektir. Daha sonraki zaman adımlarını görüntülemek için sağa doğru kaydırın.         Her bir çubuk renginin temsil ettiği belirli program  |  |

türlerini gösterir. Legend: 🔳 Exception 🖺 Day Off 🔳 Work 📮 Activity Set 🔳 Time Off 🖺 Break 🔳 Meal 💭 Marked Time

## Senaryo Müşteri Temsilcisi Genişletilmiş Ekran Gridinin Kullanılması

**Takım**, **Müşteri Temsilcisi** ve **Tarih** sütunlarını yeniden boyutlandırabilirsiniz. Ayrıntılar için bkz. Başlarken. Aynı zamanda sütunları ekleyebilir ve kaldırabilirsiniz.

| Site Adı                              | Gösterilmesi halinde (Seçenekler iletişim kutusunu<br>kullanarak), bu sütunda seçili güne ait her bir<br>müşteri temsilcisinin site adı gösterilir.                                                                                                    |
|---------------------------------------|----------------------------------------------------------------------------------------------------|
| Paylaşılan Taşıma                     | Gösterilmesi halinde (Seçenekler iletişim kutusu<br>kullanılarak), bu sütunda seçili güne ait Paylaşılan<br>Taşıma grubu içerisindeki her bir müşteri<br>temsilcisinin üyeliği gösterilir.                                                                                                    |
| Fazla Mesai                           | Gösterilmesi halinde (Seçenekler iletişim kutusunu<br>kullanarak), bu sütunda seçili güne ait her bir<br>müşteri temsilcisinin fazla mesai süresi gösterilir.                                                                                                    |
| Ücretli Saatler                       | Gösterilmesi halinde (Seçenekler iletişim kutusunu<br>kullanarak), bu sütun her bir müşteri temsilcisinin<br>seçilen gün için ücretli saatini gösterir.                                                                                                    |
| Toplam Saat Sayısı                    | Gösterilmesi halinde (Seçenekler iletişim kutusunu<br>kullanarak), bu sütun her bir müşteri temsilcisinin<br>seçilen gün için toplam saatini gösterir.                                                                                                    |
| Başlangıç Zamanı                      | Gösterilmesi halinde (Seçenekler iletişim kutusunu<br>kullanarak), bu sütun her bir müşteri temsilcisinin<br>seçilen günün çalışması için başlangıç saatini<br>gösterir.                                                                                                    |
| 🛃 (Erişilebilir<br>Program Detayları) | Gösterilmesi halinde (Seçenekler iletişim kutusunu<br>kullanarak), Erişilebilir Program Ayrıntıları iletişim<br>kutusunu görüntülemek için bu simgeye<br>tıklayabilirsiniz; bu iletişim kutusu görme engelli<br>kullanıcılar ve bunların kullandığı ekran okuyucuları<br>için komutları basitleştirir ve düzenler. |
| * (Yorum)                             | Gösterilmesi halinde (Seçenekler iletişim kutusunu<br>kullanarak), bir yıldız (*) işareti ile belirtilen müşteri<br>temsilcisi ve program günü için kaydedilmiş olan<br>yorum gösterilir.<br>Yorumları görüntülemek veya düzenlemek için sütun hücresinin<br>üzerine çift tıklayın.                                |
|                                       |                                                                                                    |

## Senaryo Müşteri Temsilcisi Genişletilmiş Ekran Araç Çubuğu

## Düğmelerinin Kullanılması

Senaryo Müşteri Temsilcisi Genişletilmiş ekran araç çubuğu, Senaryo Gün İçi ekran araç çubuğuna benzemektedir. Tek istisna, Senaryo Müşteri Temsilcisi Genişletilmiş ekranı içerisinde Filtreleme, Sıralama veya Toplantı Planlayıcısı düğmelerinin olmamasıdır. Açıklamalarına atlamak için Senaryo Müşteri Temsilcisi Genişletilmiş ekran simgesi üzerine tıklayın.

## Araç Çubuğu: Müşteri Temsilcisinin Programının Değiştirilmesi

Aşağıdakiler için araç çubuğundaki düğmeleri (ya da **İşlemler** menüsünden komutları) kullanın:

| Simge      | İsim                                | Açıklama                                                                                                    |
|------------|-------------------------------------|----------------------------------------------------------------------------------------------------|
|            | Yayınla                             | Program Yayımlama Sihirbazı'nı<br>açar, burada seçilen bir<br>senaryonun bir kısmını <b>Ana</b><br>Program'a yayımlayabilir ya da<br><b>Ana Program'</b> ın bir kısmını<br>seçilen senaryoya çıkarabilirsiniz.                                                                                    |
| ₩ <b>2</b> | Senaryo elemanlarını<br>ekle/kaldır | Senaryo Bileşenleri Ekle/Kaldır<br>Sihirbazı'nı açar; burada geçerli<br>program senaryosu için<br>faaliyetler ve müşteri temsilcileri<br>ekleyebilir ya da kaldırabilirsiniz.                                                                                                    |
| F          | Program oluştur                     | Program Oluşturma Sihirbazı'nı<br>açar, burada seçilen site için<br>komple bir program<br>oluşturabilirsiniz.                                                                                                    |
| 51         | Programı yeniden oluştur            | Program Yeniden Oluşturma<br>Sihirbazı'nı açar, burada müşteri<br>temsilcisi programlarını yeniden<br>oluşturabilir, aynı zamanda<br>isteğe bağlı olarak son<br>oluşturma/yeniden oluşturmadan<br>beri değiştirdiğiniz tüm müşteri<br>temsilcisi programlarını<br>değiştirmeden bırakabilirsiniz. |
| Fi         | Gün içi programı yeniden<br>oluştur | Bir site, takım ya da müşteri<br>temsilcisinin belirli bir gün ya da<br>zaman aralığına bir <b>Gün İçi</b><br>program oluşturmak için Gün İçi<br>Program Yeniden Oluşturma<br>Sihirbazı'nı açar.                                                                                                  |
| Ş          | Programı doğrula                    | Mesajları İnceleme penceresini<br>açar, bu pencere seçilen bir site<br>için programlama uyarları<br>listelenir. Bu senaryo için bir<br>program oluşturmuş olmanız ve<br>oluşturulan uyarıları kaydetmiş                                                                                           |

| Simge    | İsim                     | Açıklama                                                                                                    |
|----------|--------------------------|----------------------------------------------------------------------------------------------------|
|          |                          | olmanız halinde uyarılar görünür olacaktır.                                                                                                    |
| <b>ĕ</b> | Kapat                    | Açık senaryoyu kapatır (ve<br>kaydedilmiş verileri kaydetmeniz<br>için sizi uyarır).                                                                                                    |
| E        | Seçenekler               | Seçenekler iletişim kutusunu<br>açar. Müşteri Temsilcisinin<br>kullanılabilirliğini göster, 24<br>saatlik veya 36 saatlik ekranları<br>kullan ve Fazla Mesai, Ücretli<br>Saatler, Toplam Saatler,<br>Başlangıç Zamanı, Yorum,<br>Site Adı, Paylaşılan Taşıma ve<br>Erişilebilirlik sütunlarını göster<br>veya gizle gibi seçenekler ile<br>ekranı özelleştirmenize yardımcı<br>olur.                                                                                                    |
|          | Otomatik İşle            | Otomatik İşle araç çubuğu<br>düğmesi, otomatik işleme<br>özelliğini açar ve kapatır. Bu<br>özellik aynı zamanda Eylemler<br>menüsünde bulunan Otomatik<br>İşle'nin seçilmesi ile açılıp<br>kapatılabilir. Açık olması halinde<br>değişiklikler derhal senaryoya<br>uygulanacaktır. Kapalı olması<br>halinde, değişikliklerin durumu<br>beklemede şeklinde olacak ve<br>program senaryosunun herkes<br>tarafından görüntülenebilir<br>sürümüne dahil edilmeden önce<br>işlenmesi/onaylanması<br>gerekecektir. |
| 25<br>¥2 | Takas                    | İki müşteri temsilcisinin<br>programını takas edebileceğiniz<br>Müşteri Temsilcisi<br>Programlarını Takas Et<br>Sihirbazı'nı açar.                                                                                                    |
|          | Çoklu Ekle               | Çoklu Ekle Sihirbazı'nı açar ve<br>burada çoklu müşteri temsilcileri<br>veya takımlar için molaları,<br>yemekleri, istisnaları,<br>çalışılmayan günleri veya izin<br>günlerini ekleyebilirsiniz.                                                                                                    |
|          | Çoklu Sil                | Çoklu Silme Sihirbazı'nı açar, bu<br>sihirbaz sayesinde senaryodan<br>bir kerede birden fazla öğeyi<br>silebilirsiniz.                                                                                                    |
|          | Çoklu Taahhüt Et/Geri Al | Çoklu Gerçekleştir/Geri Al<br>Sihirbazı'nı açar; bu, program<br>senaryosuna bekleyen<br>değişiklikler (otomatik işle kapalı                                                                                                    |

| Simge | İsim             | Açıklama                                                                                                    |
|-------|------------------|----------------------------------------------------------------------------------------------------|
|       |                  | olduğunda girilen değişiklikler)<br>eklemenizi ya da bunları kaldırıp<br>senaryoyu önceki ayarlarına geri<br>döndürmenizi sağlar.                                                                                                    |
|       | Kaydet           | Mevcut senaryoda yapmış<br>olduğunuz değişiklikleri<br>kaydeder. (Eğer sunucu tüm<br>değişiklikleri kaydedemezse,<br>kılavuzun ilk sütununda kırımızı<br>veya sarı simgeler hataları<br>düzeltmeniz veya uyarıları<br>onaylamanızı gösterir.<br><b>Müşteri Temsilcisi Genişletilmiş</b><br>ekranında program değişiklikleri<br>yapmanız ve <b>Kaydet</b> tuşuna basmamanız<br>halinde, farklı bir modül veya ekran<br>seçtiğinizde veya belirli sihirbazları veya<br>alt pencereleri açtığınızda sizden<br>değişikliklerinizi kaydetmeniz istenecektir. |
|       | Geçerli Güne Git | Aynı zamanda <i>Bugün</i> düğmesi<br>olarak da bilinmektedir. Bugün<br>için verileri görüntülemek üzere<br>bu düğmeye tıklayın.                                                                                                    |